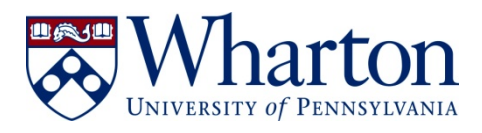

**Department of Statistics** The Wharton School University of Pennsylvania

400 Jon. M. Huntsman Hall 3730 Walnut Street Philadelphia, PA 19104.6340

215.898.8222 phone 215.898.1280 fax

Instructions to Access the AirPennNet-Guest Wireless Network

- **1. Select the AirPennNet-Guest SSID from** your list of available wireless networks
- 2. Open your default internet browser and it should automatically re-direct you to the Welcome to AirPennNet-Guest page\*
- **3. Review and accept the Acceptable Use Policy terms and conditions**
- 4. Enter your valid email address
- 5. Click the "Submit" button

\*NOTE: If the web browser does not automatically re-direct to the Welcome to AirPennNet-Guest page, try typing <u>upenn.edu</u> in the address bar first. The page should then re-direct correctly. If the computer has attached to a different network between uses here, you may need to re-log into the AirPennNet-Guest network.